## <u>การเรียกดูรายงานแสดงบรรทัดรายการผู้ขาย (ยอดคงค้างเงินทดรอง)</u>

| -Code FBL                                   | L1N                   |
|---------------------------------------------|-----------------------|
| <u>P</u> rogram <u>E</u> dit <u>G</u> oto S | System Help           |
| ×                                           |                       |
| Vendor Line Item D                          | Nisplay               |
| 🕃 🎦 📜 Data Sources                          |                       |
| /endor selection                            |                       |
| Vendor account                              | 42340008 Q to         |
| Company code                                | 1000 to               |
| election using search help                  |                       |
| Search help ID                              |                       |
| Search string                               |                       |
| Search help                                 |                       |
| ne item selection                           |                       |
| Status                                      |                       |
| <ul> <li>Open items</li> </ul>              |                       |
| Open at key date                            | 16.05.2016            |
|                                             |                       |
| <ul> <li>Cleared items</li> </ul>           |                       |
| Clearing date                               |                       |
| Open at key date                            |                       |
|                                             |                       |
| Posting date                                |                       |
| - rooting date                              |                       |
| Туре                                        |                       |
| ✓ Normal items                              |                       |
| Special G/L transactions                    |                       |
| Noted items                                 |                       |
| Parked items                                |                       |
| Customer items                              |                       |
|                                             |                       |
| st Output                                   |                       |
| Layout                                      |                       |
| Maximum number of items                     |                       |
|                                             | SAP BL1N V MFUPRD OVR |
|                                             |                       |

| Field Description |                          | Explanation                                             | Require / Option |
|-------------------|--------------------------|---------------------------------------------------------|------------------|
| Venc              | lor selection            |                                                         |                  |
| 1.                | Vendor account           | รหัสพนักงาน                                             | R                |
| 2.                | Company code             | ระบุรหัสบริษัท                                          | R                |
| Line              | Item selection           |                                                         |                  |
| 3.                | Open Item                | ระบุเพื่อเลือกรายการคงค้าง                              | R                |
| 4.                | Cleared Item             | ระบุเพื่อเลือกรายการที่เรียบร้อยแล้ว                    | R                |
| 5.                | All Items                | ระบุเพื่อเลือกทุกรายการ                                 | R                |
| Турє              | 3                        |                                                         |                  |
| 6.                | Normal Items             | ระบุเพื่อเลือกรายการปกติ                                | R                |
| 7.                | Special G/L transactions | ระบุเพื่อเลือกรายการพิเศษ (รายการเงินยืมทดรอง Sp. ``ข″) | R                |
| 7.                | •                        | กดปุ่ม เพื่อดึงข้อมูลในระบบเพื่อทำการแสดงผล             |                  |

| List Eo                                      | dit <u>G</u> oto Extr <u>a</u> s Er<br>▼ | n <u>v</u> ironment <u>S</u> ettin | gs S <u>y</u> stem | Help       | *  | 7  | 0                    |          |             |                         |
|----------------------------------------------|------------------------------------------|------------------------------------|--------------------|------------|----|----|----------------------|----------|-------------|-------------------------|
| andar                                        | r Line Item Disn                         | lav                                |                    |            |    | _  |                      |          |             |                         |
| enuor                                        | Line Item Dispi                          | <i>ay</i>                          |                    |            |    |    |                      |          |             |                         |
| <b>+                                    </b> | N 68 🥖 🎫 🕾 🏮                             | ça 🕅 🖪   Je 🖶                      | ₩ . III 4          | i 🖬 🛛 🏂    |    |    | i Selections Dispu   | ite Case |             |                         |
| dar                                          |                                          | 42240000                           |                    |            |    |    |                      |          |             |                         |
| ipany Co                                     | ode                                      | 1000                               |                    |            |    |    |                      |          |             |                         |
|                                              |                                          | มาง ควาสักษณ์ สทธบ                 |                    |            |    |    |                      |          |             |                         |
| C                                            |                                          | เชียงราย                           |                    |            |    |    |                      |          |             |                         |
| Ct                                           | Accionment                               | DecumentNe                         | Turno              | Dec Data   | C  | DD | Amount in doc. our   | Curr     | Cirpa dos   | Tout                    |
| SL                                           | Assignment                               | Documentivo                        | туре               | DOC. Date  | 2  | 00 | Amount in doc. cuit. | Curr.    | Cirrig doc. | Text                    |
| ۲                                            | ศธ 5901(1)/0080                          | 2030001919                         | KA                 | 25.01.2016 | ข  | 5  | 301,835.00           | THB      |             | พิธีพระราชทานปริญญาบัตร |
| ۲                                            | ศธ 5901(1)/0080                          | 2150003809                         | AC                 | 04.03.2016 | ข  | 5  | 14,064.75-           | THB      |             | ศธ5901(1)/0080พระรา     |
|                                              | ศธ 5901(1)/0231                          | 2030000162                         | KA                 | 30.03.2015 | ข  | 5  | 5,000.00             | THB      |             | พิธีเจริญพระพุทธมนต์2/4 |
| <u> </u>                                     | ศธ 5901(1)/0790                          | 2030000236                         | KA                 | 16.10.2015 | ข  | 2  | 11,500.00            | THB      |             | กิจกรรมเท็ดพระเกียรติตา |
|                                              | ศธ 5901(4)/0027                          | 2030001611                         | KA                 | 07.01.2016 | ข  |    | 65,625.00            | THB      |             | อบรมเทคนิคการทำงานเป    |
|                                              | ศธ 5901(4)/002/                          | 2150002466                         | AC                 | 29.01.2016 | 2  | 2  | 150.00-              | THB      |             | Clear assa damaaamus    |
|                                              | ИВ 5901(4)/0859<br>de=5001(4)/0047       | 21500052/7                         | AC                 | 11.05.2016 |    |    | 4,523.72             |          |             | Clear ของคลอบความเอ     |
| - 7                                          | dn5901(4)/0947                           | 2030003573                         | KA                 | 11.05.2016 | 71 | 1  | 43,150.00            | THB      |             | ศธ5901(4)/0947 การศ     |
|                                              |                                          |                                    |                    |            | +  | -  | 274.252.07           |          |             |                         |
| · 🤵                                          |                                          |                                    |                    |            |    |    | 3/4,268.9/           | THB      |             |                         |
| ** Acc                                       | ount 42340008                            |                                    |                    |            |    |    | 374,268.97           | THB      |             |                         |
| lor<br>Ipany Co<br>Ie                        | ıde                                      | * *                                |                    |            |    |    | 1                    |          | 1           |                         |
| St                                           | Assignment                               | DocumentNo                         | Туре               | Doc. Date  | S  | DD | Amount in doc. curr. | Curr.    | Clrng doc.  | Text                    |
| ***                                          |                                          |                                    |                    |            |    |    | 374,268.97           | THB      |             |                         |
|                                              |                                          |                                    |                    |            |    |    |                      |          |             |                         |
|                                              |                                          |                                    |                    |            |    |    |                      |          |             |                         |
|                                              |                                          |                                    |                    | ##         |    |    |                      |          |             | 4                       |

| dor Line Item D             | isplay                          |      |                               |    |     |                        |          |            |                         |
|-----------------------------|---------------------------------|------|-------------------------------|----|-----|------------------------|----------|------------|-------------------------|
| 🕨 🕨 🖓 🚟 🐇                   | <br>8 6 6 2 7 4                 | ₩    | <b>-</b> - <b>- - - - - -</b> | 1  |     | 🚹 🔝 Selections 📄 Dispu | ite Case |            |                         |
|                             |                                 |      |                               |    |     |                        |          |            |                         |
|                             | 42340008                        |      |                               |    |     |                        |          |            |                         |
| ny Code                     | 1000                            |      |                               |    |     |                        |          |            |                         |
|                             | นาง ดาวลักษณ์ สุทธบุ<br>เจ็ญราย | ļ.   |                               |    |     |                        |          |            |                         |
|                             | 120310                          |      |                               |    |     |                        |          |            |                         |
| St Assignment               | DocumentNo                      | Туре | Doc. Date                     | S  | DD  | Amount in doc. curr.   | Curr.    | Clrng doc. | Text                    |
| α <sub>5</sub> 5901(1)/0080 | 2030001919                      | КА   | 25.01.2016                    | 21 |     | 301.835.00             | THB      |            | พิธีพระราชทานปริญญาบัตร |
| 9 ME 5901(1)/0080           | 2150003809                      | AC   | 04.03.2016                    | บ  | 5   | 14,064.75-             | THB      |            | ศธ5901(1)/0080พระรา     |
| ศธ 5901(1)/0231             | 2030000162                      | KA   | 30.03.2015                    | ข  | 5   | 5,000.00               | THB      |            | พิธีเจริญพระพุทธมนต์2/4 |
| Ø ตธ 5901(1)/0790           | 203000236                       | KA   | 16.10.2015                    | บ  | 5   | 11,500.00              | THB      |            | กิจกรรมเทิดพระเกียรติตา |
| ศธ 5901(4)/0027             | 2030001611                      | KA   | 07.01.2016                    | ข  | 5   | 65,625.00              | THB      |            | อบรมเทคนิคการทำงานเป    |
| 🧕 ศธ 5901(4)/0027           | 2150002466                      | AC   | 29.01.2016                    | ข  |     | 150.00-                | THB      |            |                         |
| ศธ 5901(4)/0859             | 2150005277                      | AC   | 10.05.2016                    |    |     | 4,523.72               | THB      |            | Clear ตรวจสอบความเร     |
| Яв5901(4)/0947              | 2030003573                      | KA   | 11.05.2016                    |    | 192 | 43,150.00-             | THB      |            |                         |
| <u>(ค</u> ธ5901(4)/0947     | 2030003573                      | KA   | 11.05.2016                    | ป  | 9   | 43,150.00              | THB      |            | ศธ5901(4)/0947 การศ     |
| <b>X</b>                    |                                 |      |                               |    |     | 374,268.97             | THB      |            |                         |
| Account 42340008            |                                 |      |                               |    |     | 374,268.97             | тнв      |            |                         |
|                             |                                 |      |                               |    |     |                        | <b>I</b> | 1          |                         |
|                             | *                               |      |                               |    |     |                        |          |            |                         |
| ny Code                     | *                               |      |                               |    |     |                        |          |            |                         |
|                             |                                 |      |                               |    |     |                        |          |            |                         |
|                             | *                               |      |                               |    |     |                        |          |            |                         |
|                             | *                               |      |                               |    |     |                        |          |            |                         |
| St Assignment               | DocumentNo                      | Type | Doc. Date                     | S  | DD  | Amount in doc. curr.   | Curr.    | Cirna doc. | Text                    |
| , solgrinient               | Documentato                     | .,   | boorbatt                      |    |     |                        | TUD      |            |                         |
| *                           |                                 |      |                               |    |     | 3/4,268.9/             | THB      |            |                         |
|                             |                                 |      |                               |    |     |                        |          |            |                         |
|                             |                                 |      |                               |    |     |                        |          |            |                         |
|                             |                                 |      |                               |    |     |                        |          |            |                         |
|                             |                                 |      |                               |    |     |                        |          |            |                         |
|                             |                                 |      |                               |    |     |                        |          |            |                         |
|                             |                                 |      |                               |    |     |                        |          |            |                         |

## การเปลี่ยน Layout (เพื่อแสดงเลขที่ใบยืมเงินทดรองและวันครบกำหนด)

เลือกรายการจากแถบ Hidden fields ไปยังแถบ Line 1 โดยใช้เครื่องหมาย 🕩 และ 💶

| or              | ।<br>८४ / 📰 🖉 १ | 29 10 I T A A      |            |       |                |            |      |          |                      |            |
|-----------------|-----------------|--------------------|------------|-------|----------------|------------|------|----------|----------------------|------------|
| or<br>Dany Code |                 |                    |            | ¥ 🖬 🛅 | B R Selections | Dispute Ca | se   |          |                      |            |
| or<br>any Code  |                 |                    |            |       |                |            |      |          |                      |            |
| any Code        |                 | 42340008           |            |       |                |            |      |          |                      |            |
| ,               | e               | 1000               |            |       |                |            |      |          |                      |            |
|                 |                 | บาง คาาลักษณ์ สทธบ |            |       |                |            |      |          |                      |            |
|                 |                 | เชียงราย           |            |       |                |            |      |          |                      |            |
|                 |                 |                    |            | -     |                | 1          |      |          |                      |            |
| St A            | Assignment      | Reference          | DocumentNo | Туре  | Doc. Date      | Net due dt | S    | DD       | Amount in doc. curr. | Text       |
| <b>a</b> a      | 75 5901(1)/0080 | 5910001914         | 2030001919 | KA    | 25.01.2016     | 24.02.2016 |      | <b>F</b> | 301 835 00           | พิธีพระราช |
|                 | an 5901(1)/0080 | 5910001914         | 2150003809 | AC    | 04 03 2016     | 04 03 2016 | 21   |          | 14 064 75-           | ศธ5901()   |
|                 | as 5901(1)/0231 | 115803083          | 2030000162 | KA    | 30.03.2015     | 17 04 2015 | 2    | 5        | 5 000 00             | พิธีเจริญพ |
| - <b>2</b>   2  | as 5901(1)/0290 | 5910000236         | 2030000102 | KA    | 16 10 2015     | 05 11 2015 | 2    |          | 11 500 00            | ก็จกรรมเพ  |
|                 | as 5901(4)/0027 | 5910001607         | 2030000230 | KA    | 07.01.2016     | 01 02 2016 | 2    | 5        | 65 625 00            | 215111/10  |
| - 🗧 🏅           | 75 5901(4)/0027 | 5910001607         | 2150002466 | AC    | 29.01.2016     | 01.02.2016 | 1    |          | 150.00-              | เงินเหลือ- |
| - 🗧 🕻           | 75 5001(4)/0850 | 5910003393         | 2150002400 |       | 10.05.2016     | 10.05.2016 | "    |          | 4 523 72             | Clear os   |
|                 | as5901(4)/0047  | 5910003568         | 2030003573 | KA    | 11.05.2016     | 17.05.2016 |      |          | 43 150 00-           | ds5901(/   |
| - 🗧 🏅           | AD3501(4)/054/  | 5910003508         | 2030003373 | KA    | 11.05.2010     | 06.06.2016 |      | 5        | 43,150.00            | #103901(-  |
|                 | 485901(4)/0947  | 5910005500         | 2030003575 | M     | 11.05.2016     | 06.06.2016 | - 11 | 9        | 43,130.00            | ¥105901(-  |
| <u>)</u>        |                 |                    |            |       |                |            |      |          | 374,268.97           |            |
| Accou           | unt 42340008    |                    |            |       |                |            |      |          | 374,268.97           |            |
| r               |                 | *                  |            |       |                |            |      |          |                      |            |
| any Code        | e               | *                  |            |       |                |            |      |          |                      |            |
|                 |                 | *                  |            |       |                |            |      |          |                      |            |
|                 |                 | *                  |            |       |                |            |      |          |                      |            |
|                 |                 | Peference          | DocumentNo | Туре  | Doc. Date      | Net due dt | S    | DD       | Amount in doc. curr. | Text       |
| St A            | Assignment      | Reference          |            |       |                |            |      |          |                      |            |
| St A            | Assignment      | Kelerence          |            |       |                |            |      |          | 374 268 97           |            |

|     | Field Description         | Explanation                                                                                                    | Require / Option |
|-----|---------------------------|----------------------------------------------------------------------------------------------------|------------------|
| 1.  | Cleared/open items symbol | <ul> <li>แสดงรายการคงค้าง</li> <li>แสดงรายการหักล้าง</li> </ul>                                                                          |                  |
| 2.  | Assignment                | แสดงเอกสารเลขที่บันทึกข้อความ                                                                                                    |                  |
| 3.  | Reference                 | แสดงเลขที่เอกสารใบยืมเงินทดรอง                                                                                                    |                  |
| 4.  | Document Number           | แสดงเลขที่ของเอกสาร เช่น<br>เอกสารขึ้นตันด้วย 203xxxxxx = เอกสาร "ยืม" เงินทดรอง<br>เอกสารขึ้นตันด้วย 215xxxxxx = เอกสาร "คืน" เงินทดรอง |                  |
| 5.  | Document Type             | แสดงประเภทของเอกสาร เช่น<br>"KA" = เอกสาร "ยึม" เงินทดรอง<br>"AC" = เอกสาร "คืน" เงินทดรอง                                               |                  |
| 6.  | Document Date             | แสดงวันที่ของเอกสาร                                                                                                    |                  |
| 7.  | Net due date              | แสดงวันครบกำหนดของเอกสาร                                                                                                    |                  |
| 8.  | Special G/L ind.          | รายการเงินยืมทดรอง Sp. "ข″                                                                                                    |                  |
| 9.  | Amount in doc. curr.      | แสดงจำนวนเงิน เช่น<br>- ยืม<br>- คืนบางส่วน<br>- ยังไม่ได้รับเงิน                                                                        |                  |
| 10. | Texts                     | คำอธิบายรายการ                                                                                                    |                  |